# How to upgrade/downgrade license in old Ezeelogin customer portal?

149 admin October 4, 2024 Billing, License 5261

## How to upgrade/downgrade license in old Ezeelogin customer portal?

**Overview:** This article helps Ezeelogin customers to upgrade or downgrade the license from the old Ezeelogin customer portal.

Step 1: Login into the <u>old customer portal area</u> click on the License tab on the left menu and then click on the Upgrade/Renew button on the right menu.

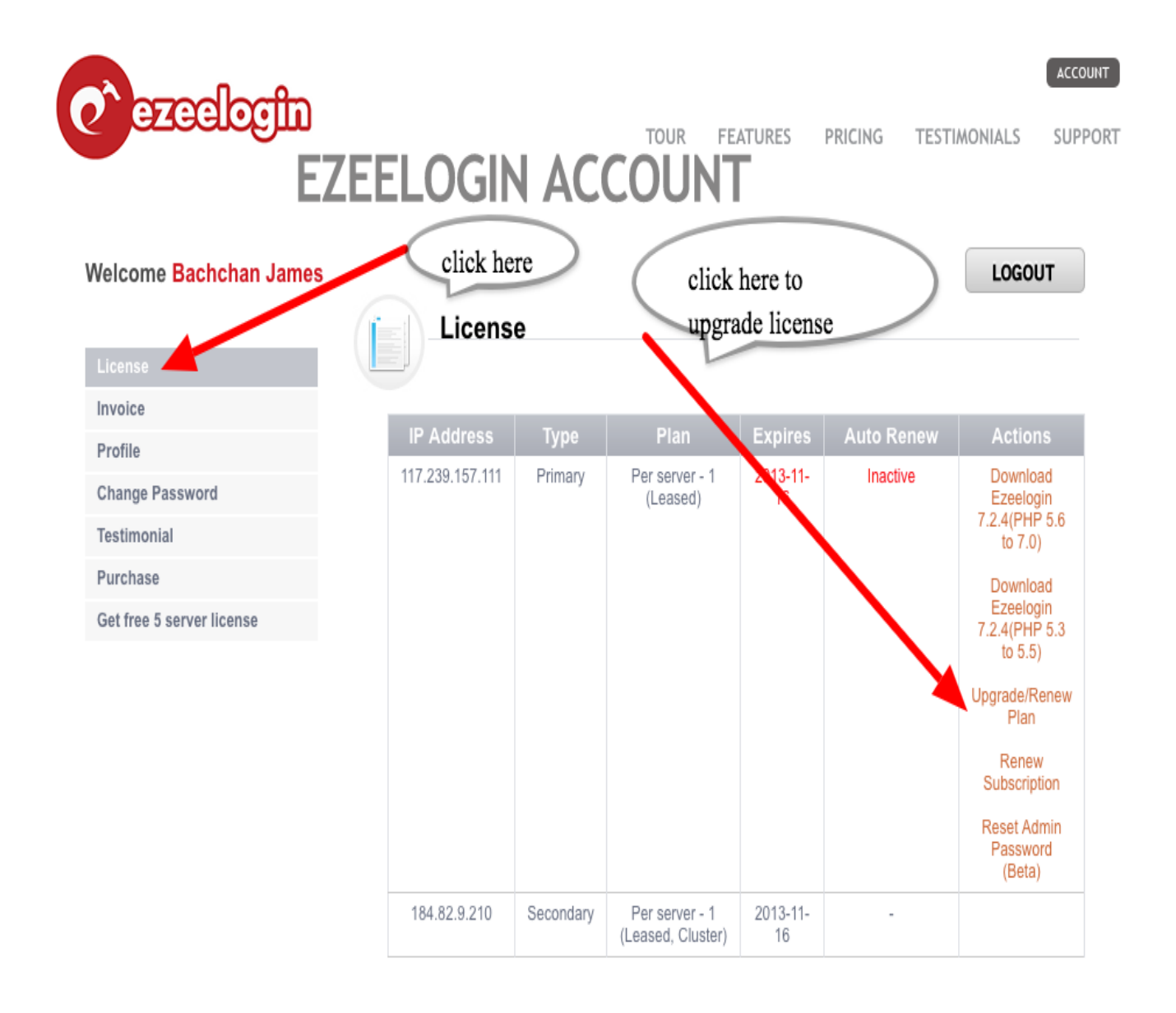

**Step 2:** Enter the new number of servers you need and click **BUY**. If you are renewing, leave the number of server as is and continue with the check out.

| ezeelogin                 | D<br>EZEELOGIN     | TOUR FEATURES PRICING TESTIMONIALS SU |
|---------------------------|--------------------|---------------------------------------|
| Velcome Bachchan Jam      | es                 | LOGOUT                                |
|                           | A Change p         | lan / billing cycle / coupon / renew  |
| License                   |                    | 0, 1                                  |
| Invoice                   | Plan:              |                                       |
| Profile                   |                    | Per server (Leased)                   |
| Change Password           | No. of servers:    | 50                                    |
| Testimonial               | Billing:           | Monthly \$                            |
| Purchase                  | IP:                | 117 220 157 111                       |
| Get free 5 server license | Coupon:            | Apply Coupon                          |
|                           | Initial Payment:   | \$100.00                              |
|                           | Recurring Payment: | \$100.00                              |
|                           | Current Expiry:    | Sat Nov 16 2013                       |
|                           | New Expiry:        | Mon Nov 20 2017                       |
|                           |                    | BUY                                   |

**Step 3:** Continue with the Checkout. Click on the **Change Currency** button on the right to pay with currencies of your choice.

### Ezeelogin - AdMod Technologies Pvt. Ltd.

#### **Secure Checkout**

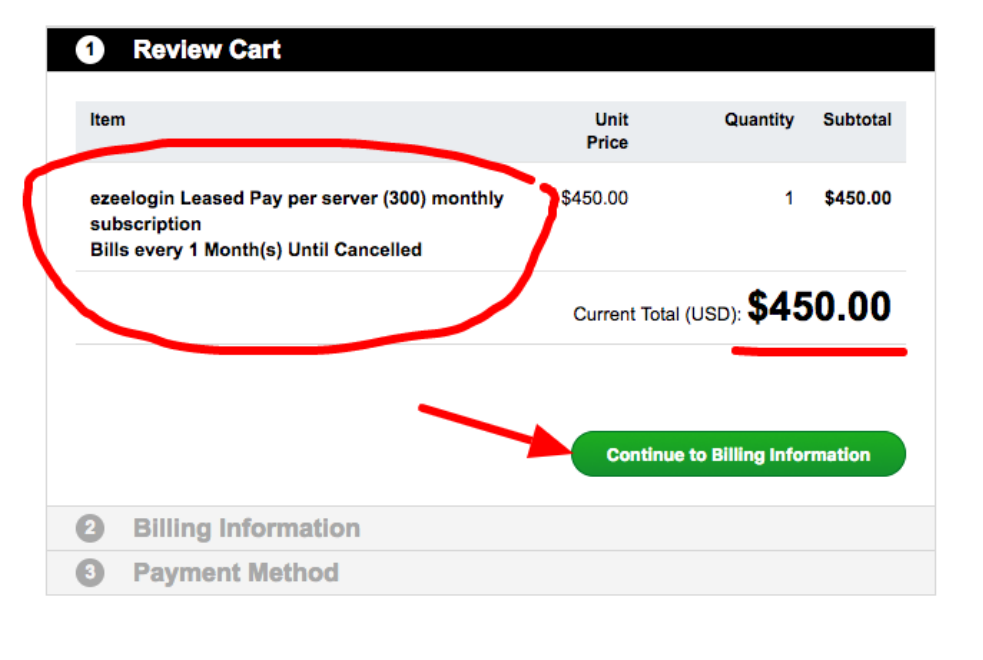

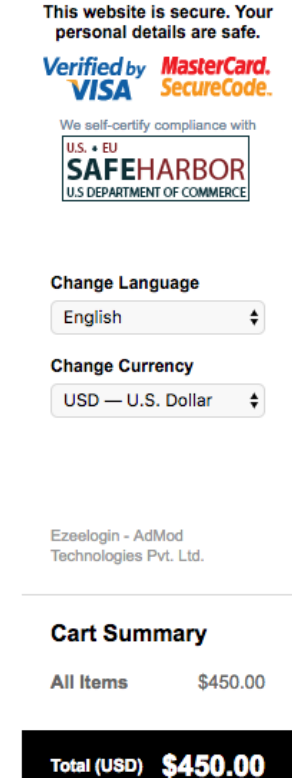

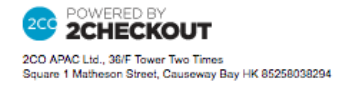

Step 4: Enter Billing Information

| 2 Billing Information                                                            |   |         |            |            |                   | U.S. EU<br>SAFEH                  |                  |  |
|----------------------------------------------------------------------------------|---|---------|------------|------------|-------------------|-----------------------------------|------------------|--|
| Country *                                                                        |   |         |            |            |                   |                                   |                  |  |
| United States                                                                    |   |         |            |            |                   | Change Language                   |                  |  |
| Full Name *                                                                      |   |         |            |            |                   | English                           |                  |  |
|                                                                                  | • |         |            |            |                   | Change Curr                       | ency             |  |
| sachchan James                                                                   |   |         |            |            | USD — U.S. Dollar |                                   |                  |  |
| Address 1 *                                                                      |   |         |            |            |                   |                                   | _                |  |
| 2035 Sunset Lake Rd #2                                                           | 0 |         |            |            |                   |                                   |                  |  |
| Address 2                                                                        |   |         |            |            |                   | Ezeelogin - Adl<br>Technologies P | Mod<br>⁰vt. Ltd. |  |
| City *                                                                           |   |         |            |            |                   | Cart Sum                          | mary             |  |
| Newark,                                                                          | 0 |         |            |            |                   | All Items                         | \$450.           |  |
| Rtate *                                                                          |   |         |            |            |                   |                                   |                  |  |
| Delaware                                                                         | • |         |            |            |                   | Total (USD)                       | \$450.0          |  |
|                                                                                  | • |         |            |            |                   |                                   |                  |  |
| Zip Code *                                                                       |   |         |            |            |                   |                                   |                  |  |
| 19702                                                                            | 0 |         |            |            |                   |                                   |                  |  |
| Phone                                                                            |   |         |            |            |                   |                                   |                  |  |
| 3023579527                                                                       | 0 |         |            |            |                   |                                   |                  |  |
| Phone Extension                                                                  |   |         |            |            |                   |                                   |                  |  |
| Email Address *                                                                  |   |         |            |            |                   |                                   |                  |  |
| bachchan@ezeelogin.com                                                           | 0 |         | 1          |            |                   |                                   |                  |  |
| Upon completion of your purchase, a receipt will be sent to this e-mail address. |   |         |            |            |                   |                                   |                  |  |
|                                                                                  |   | Querti  | <b>V</b>   |            |                   |                                   |                  |  |
|                                                                                  |   | Continu | le to Payn | nent Metho |                   |                                   |                  |  |
| Payment Method                                                                   |   |         |            |            |                   |                                   |                  |  |

Step 5: Enter payment details

## Ezeelogin - AdMod Technologies Pvt. Ltd.

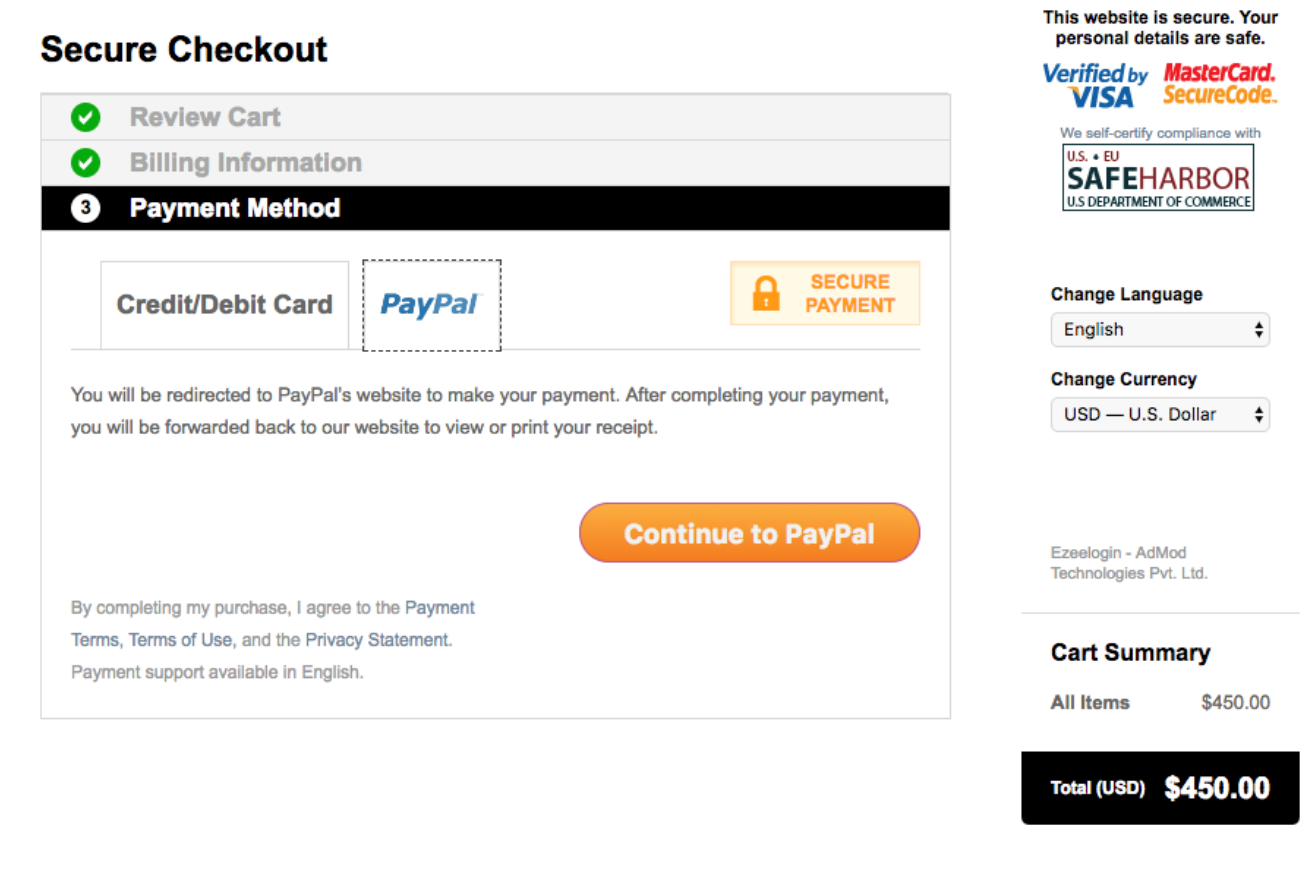

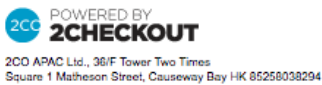

#### **Related Articles:**

How do you upgrade/downgrade the license in the new ezeelogin customer portal?

Understanding Upgrading/Downgrading License Calculations

Online URL:

https://www.ezeelogin.com/kb/article/how-to-upgrade-downgrade-license-in-old-ezeelogin-customer-portal-149.html